## PIERWSZE LOGOWANIE

## PRACOWNICY, KTÓRZY NIE MIELI KONTA W DOMENIE AMU.EDU.PL

Aby zalogować się po raz pierwszy do usługi Microsoft Office 365, należy w pierwszej kolejności zalogować się na stronie panel.amu.edu.pl.

Jako loginu należy użyć pierwszego członu swojego adresu e-mail.

Jeżeli adres e-mail to ab12345@amu.edu.pl, to na stronie https://panel.amu.edu.pl należy się zalogować jako ab12345. W polu "hasło" należy wpisać tymczasowe hasło, które otrzymali Państwo w wiadomości z danymi konfiguracyjnymi.

| UAM                                                           | UNIWERSYTET IM. ADAMA MICKIEWICZA W POZNANIU<br>Panel Użytkownika |    |
|---------------------------------------------------------------|-------------------------------------------------------------------|----|
|                                                               |                                                                   | EN |
| LOGOWANIE DO PAN<br>Informacje o koncie<br>Nazwa Użytkownika: | ELU                                                               |    |
| Hasło:                                                        |                                                                   |    |
|                                                               | Zaloguj                                                           |    |

Po zalogowaniu się do Panelu, wyświetli się okno, w którym należy dwukrotnie wpisać nowe hasło zgodne z wymogami bezpieczeństwa. Wymagania są podane poniżej formularza zmiany hasła.

Należy zapisać zmiany i wylogować się.

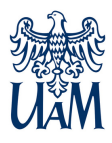

<u>Przed zalogowaniem do poczty w usłudze Office 365, należy wyczyścić</u> <u>pamięć podręczną przeglądarki i zrestartować ją oraz poczekać 30</u> <u>minut do pełnej synchronizacji haseł.</u>

Otwieramy w przeglądarce stronę https://www.office.com.

Wybieramy przycisk "zaloguj się".

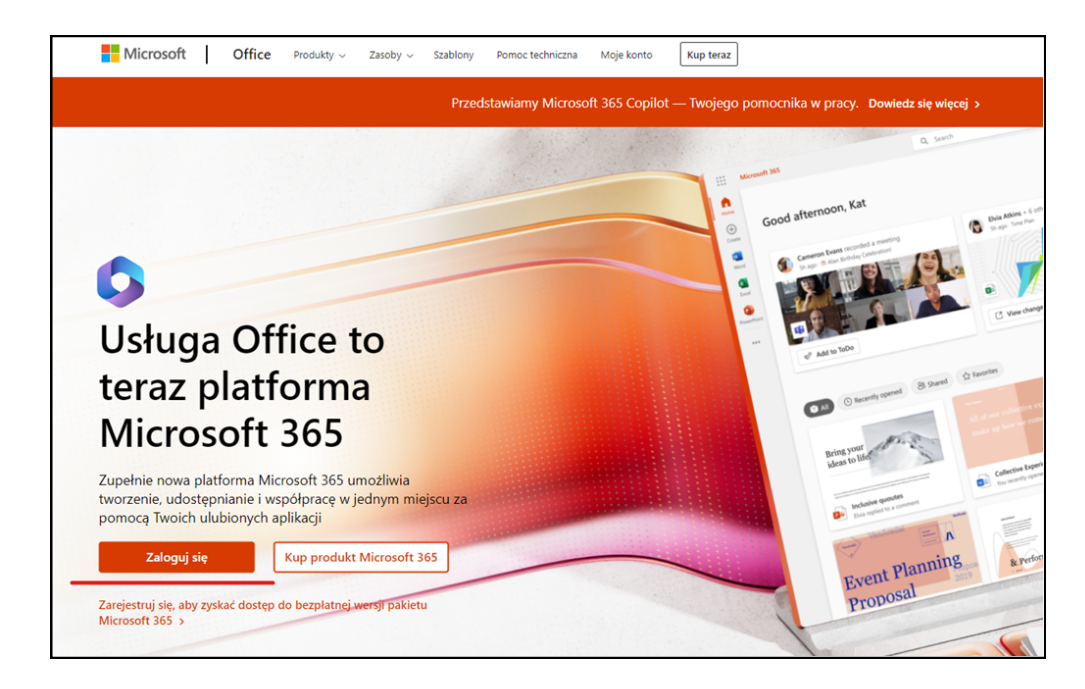

W oknie logowania, wpisujemy swój login i ustawione hasło.

Klikamy przycisk "dalej".

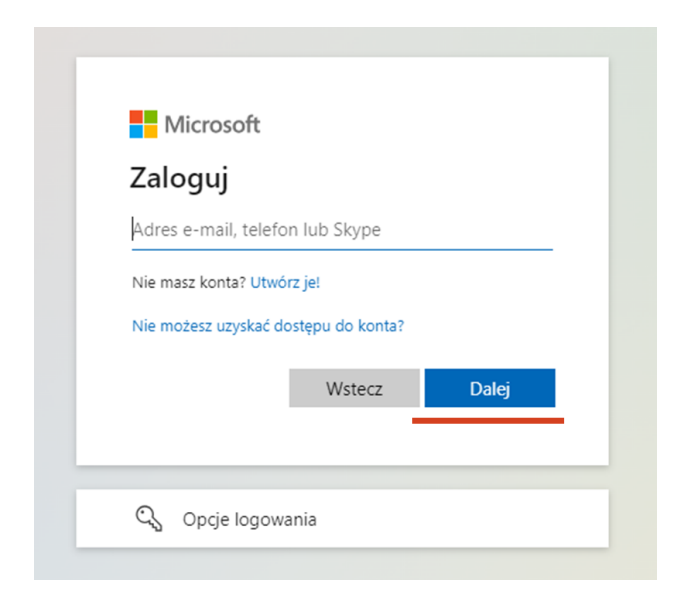

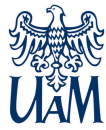

W kolejnym oknie, ze względów bezpieczeństwa, zalecamy wybór przycisku "nie".

| Microsoft                                  |                                  |         |
|--------------------------------------------|----------------------------------|---------|
| Chcesz, aby<br>wylogowywa                  | )<br>Cię nie<br>ać?              |         |
| Jeśli wybierzesz przy<br>monitów o zalogow | cisk Tak, zobaczysz<br>anie się. | z mniej |
| 🗌 Nie pokazuj po                           | nownie                           |         |
|                                            | Nie                              | Tak     |

Jeśli wszystko zostało wprowadzone poprawnie, powinniśmy uzyskać stronę, jak na zrzucie poniżej - z nagłówkiem Intranet UAM.

|              | Intranet UAM Microsoft 365  | ✓ Wyszukaj |  |
|--------------|-----------------------------|------------|--|
| Alarzędzia g |                             |            |  |
| ÷            | Microsoft 365 — Zapraszamy! |            |  |
|              | Polecane                    |            |  |

W tym momencie możemy zacząć pracę z systemem Office365.

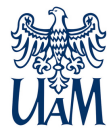

## WYLOGOWANIE Z SYSTEMU

Aby się wylogować, należy w prawym górnym narożniku kliknąć na symbol osoby i z listy wybrać "Wyloguj się".

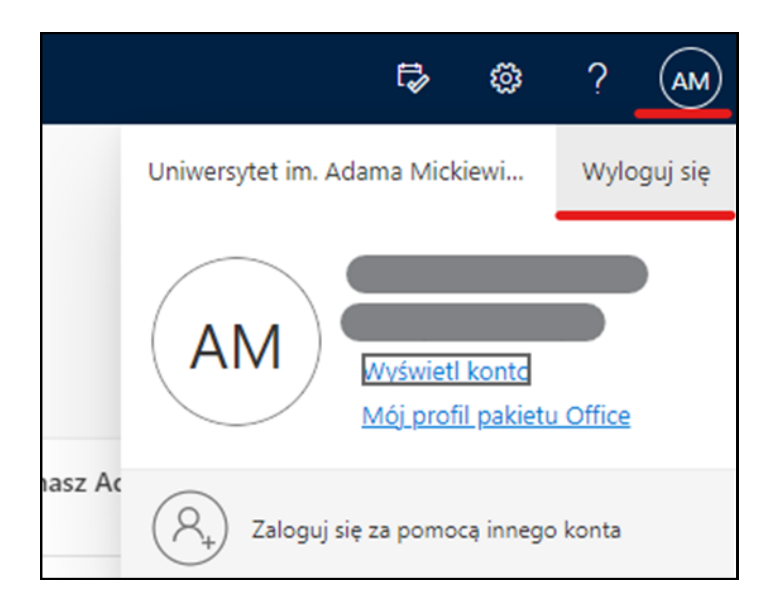

Po chwili pojawi się komunikat o prawidłowym wylogowaniu.

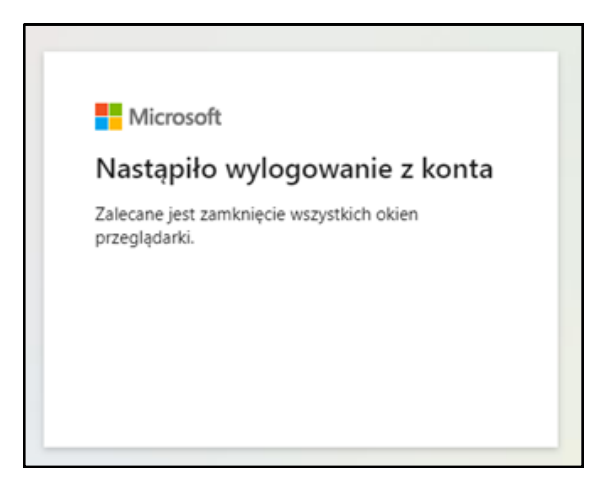

Jeśli pojawią się problemy – prosimy pisać na adres: helpdesk@amu.edu.pl

(z adresów zewnętrznych należy pisać na adres help@amu.edu.pl) W mailu prosimy podać :

- login, przy użyciu którego następuje próba logowania;

- komunikat błędu, jeśli jakiś zostanie wyświetlony (zrzut z ekranu).

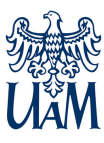